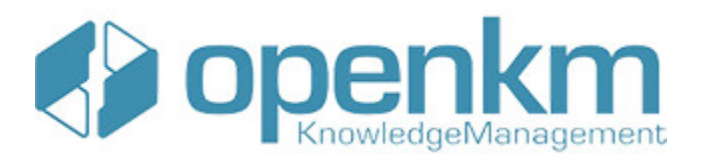

Documentation for Hot folder

# **Table of Contents**

| Table of Contents                 | 2                |
|-----------------------------------|------------------|
| Hot folder                        | 3                |
| License                           | 3                |
| Hot folder tool 3.x compatibility | 3                |
| Hot folder tool 2.x compatibility | 3                |
| Hot folder tool 1.x compatibility | 4                |
| Download                          | 4                |
| Requirements                      | 5                |
| User quide 3.x                    | 6                |
| Configuration                     | 6                |
| Server Configuration:             | 6                |
| Upload files to OpenKM            |                  |
| Log<br>Llear quide 2 y            | ٥<br>0           |
| Oser guide 2.x                    | 9                |
| Server Configuration:             | 9                |
| Folder Settings:                  | 10               |
| Upload files to OpenKM            | 10               |
| Log                               | 11               |
| User guide 1.x                    | 12               |
| Configuration                     | 12               |
| Folder Settings:                  | 13               |
| Upload files to OpenKM            | 13               |
| Log                               | 14               |
| Troubleshooting                   | 15               |
| After installing                  | 15               |
|                                   | 15               |
|                                   | 10               |
| Hot Folder Tool 3.X               | 16<br>16         |
| v3.4                              | 16               |
| v3.3                              | 16               |
| v3.2<br>v3.1                      | 16               |
| Changelog v2.x                    | 17               |
| Hot Folder Tool 2.x               | 17               |
| v2.2                              | 17               |
|                                   | 17<br><b>1</b> 0 |
| Hot Folder Tool 1 v               | 10<br>10         |
|                                   | 18               |
| Language pack                     | 19               |
| Spanish translation               | 19               |
| Create a new language             | 20               |
| =                                 | 20               |

# Hot folder

Hot folder tool allows the user to synchronize one or more local folders with others located in the OpenKM repository.

# License

#### Hot folder tool for WINDOWS is licensed under the terms of the EULA - OpenKM End User License Agreement as published by OpenKM Knowledge Management System S.L.

This program is distributed WITHOUT ANY WARRANTY; without even the implied warranty of MERCHANTABILITY or FITNESS FOR A PARTICULAR PURPOSE. See the <u>EULA - OpenKM End User</u> License Agreement for more details.

# Hot folder tool 3.x compatibility

| App version | <b>OpenKM Compatibility</b> |                 | Status      |
|-------------|-----------------------------|-----------------|-------------|
|             | Professional                | Community       |             |
| 3.5         | Version 7.1.11 and upper.   | Not compatible. | Active.     |
| 3.4         | Version 7.1.9 and upper.    | Not compatible. | Deprecated. |
| 3.3         | Version 7.1.8 and upper.    | Not compatible. | Deprecated. |
| 3.2         | Version 7.1.4 and upper.    | Not compatible. | Deprecated. |
| 3.1         | Version 7.1.4 and upper.    | Not compatible. | Deprecated. |
| 3.0         | Version 7.1.4 and upper.    | Not compatible. | Deprecated. |

# Hot folder tool 2.x compatibility

| App version | OpenKM Comp  | patibility | Status |
|-------------|--------------|------------|--------|
|             | Professional | Community  |        |
|             |              |            |        |

#### Page 4 of 21

| 2.2 | Version 6.4.45 and upper. | Not compatible. | Active.     |
|-----|---------------------------|-----------------|-------------|
| 2.1 | Version 6.4.45 and upper. | Not compatible. | Deprecated. |
| 2.0 | Version 6.4.45 and upper. | Not compatible. | Deprecated. |

# Hot folder tool 1.x compatibility

| App version | OpenKI          | Status                   |             |
|-------------|-----------------|--------------------------|-------------|
|             | Professional    | Community                |             |
| 1.1         | Not compatible. | Version 6.3.7 and upper. | Active.     |
| 1.0         | Not compatible. | Version 6.3.7 and upper. | Deprecated. |

# Download

Hot folder

- OpenKM Hot Folder Tool 3.5 is available at OpenKM download center.
- OpenKM Hot Folder Tool 3.4 is available at OpenKM download center.
- OpenKM Hot Folder Tool 3.3 is available at OpenKM download center.
- OpenKM Hot Folder Tool 3.2 is available at OpenKM download center.
- OpenKM Hot Folder Tool 3.1 is available at OpenKM download center.
- OpenKM Hot Folder Tool 3.0 is available at OpenKM download center.
- OpenKM Hot Folder Tool 2.2 is available at OpenKM download center.
- OpenKM Hot Folder Tool 2.1 is available at OpenKM download center.
- OpenKM Hot Folder Tool 2.0 is available at OpenKM download center.
- OpenKM Hot Folder Tool 1.1
- OpenKM Hot Folder Tool 1.0

A

# Requirements

Before running the application, be sure you get installed Visual C++ Redistributable for Visual Studio.

- Visual C++ Redistributable for Visual Studio 2012 (<u>x86 or x64</u>) ( Recommended ).
- Windows installer 4.5.
- NET Framework 4.5.2 (<u>x86 or x64</u>).

To **install** you must **run** "*setup.exe*" as **administrator**.

# User guide 3.x

Hot folder tool allows the user to synchronize one or more local folders with others located in the OpenKM repository.

# Configuration

- 1. Go to the notification area of the windows taskbar.
- 2. Click the right button of the Mouse on the OKMHotFolder icon.
- 3. Go to the "Server configuration" and "Folder settings" option.

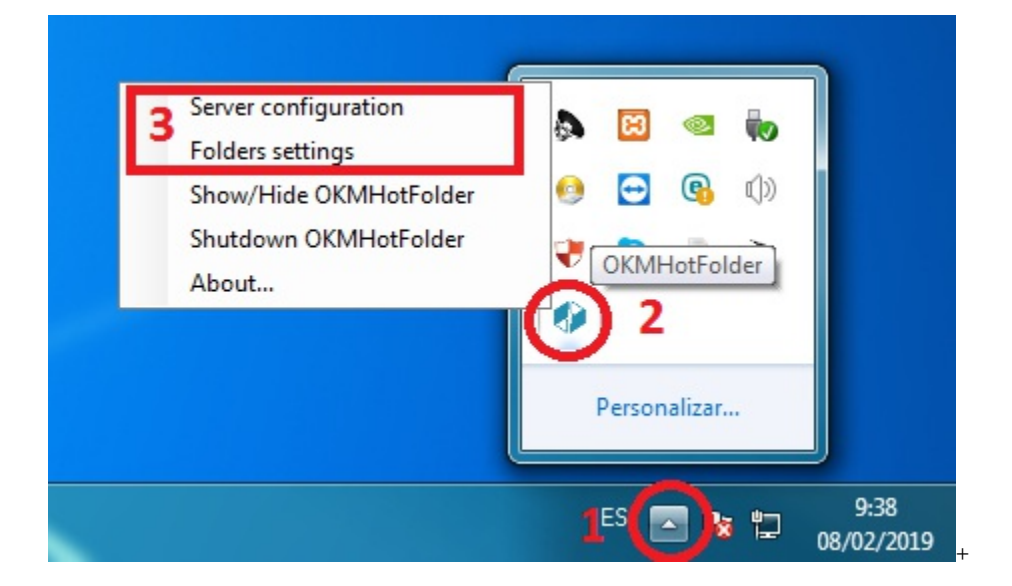

#### Server Configuration:

First, you must choose the **Server configuration** menu item to set your configuration values:

| Property | Туре   | Description                   |
|----------|--------|-------------------------------|
| Language | Select | User interface language.      |
| User     | String | User id for accessing OpenKM. |
| Password | String | The password of the user.     |
| Host     | String | OpenKM URL.                   |

Created in 2016 by OpenKM. OpenKM documentation is provided under OpenKM documentation license.

| Hot folder | Page 7 of                                                                                                    | 21 |
|------------|----------------------------------------------------------------------------------------------------|----|
|            | https://demo.openkm.com/openkm/                                                                                                    |    |
|            | ter you set your configuration values, a folder called <b>OpenKM</b> is created in your user <b>My documents folder</b> .<br>this OpenKM folder, a configuration there's a file named <b>openkm.xml</b> |    |

#### **Folder Settings:**

- 1. Select a folder from your **local disk**.
- 2. Select a folder from the **OpenKM** repository.
- 3. Press the "Add" button ( you can also edit or delete an item from the list).
- 4. Press the "Save" button.

| Folder settings   |                                   | ×        |
|-------------------|-----------------------------------|----------|
| Local folder      |                                   |          |
| D:\OKMSync\B      |                                   | 1 Select |
| Remote folder     |                                   |          |
| /okm.root/FolderB |                                   | 2 Select |
| Add 3             |                                   |          |
| Local folder      | <ul> <li>Remote folder</li> </ul> |          |
| D:\OKMSync\A      | /okm.root/FolderA                 |          |
| D:\OKMSync\B      | /okm:root/FolderB                 |          |
|                   |                                   |          |
|                   |                                   |          |
| Save Reset        |                                   | Cancel   |

The "Restart" button - requires you accept the confirmation popup - will erase all the configuration.

## Upload files to OpenKM

<del>À</del>

1. Copy & paste or drag & drop files into the local folder configured.

- 2. The files will be uploaded to the configured OpenKM folder and will be deleted from the local disk.
- 3. When the file already exists in the repository, you will be asked to update or not.

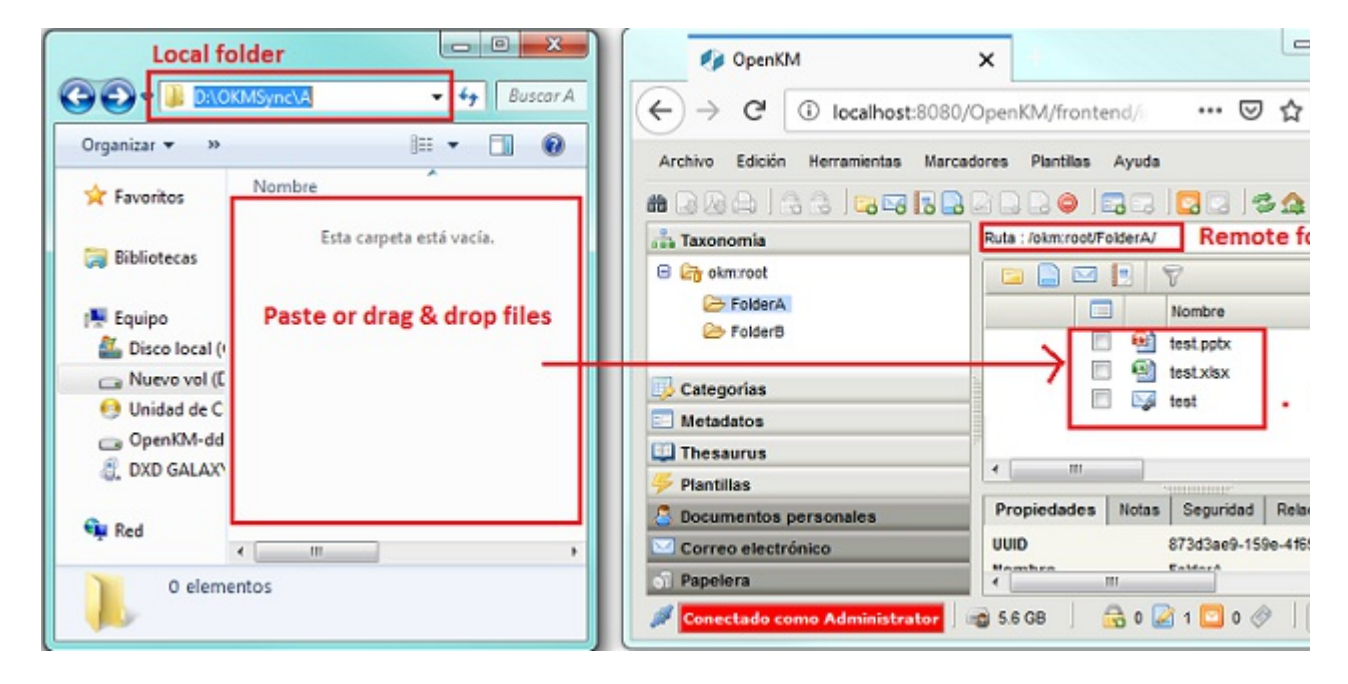

## Log

In My Documents/OpenKM, there's a file log called OKMHotFolder.log with a complete log trace.

# User guide 2.x

Hot folder tool allows the user to synchronize one or more local folders with others located in the OpenKM repository.

## Configuration

- 1. Go to the notification area of the windows taskbar.
- 2. Click the right button of the Mouse on the OKMHotFolder icon.
- 3. Go to the "Server configuration" and "Folder settings" option.

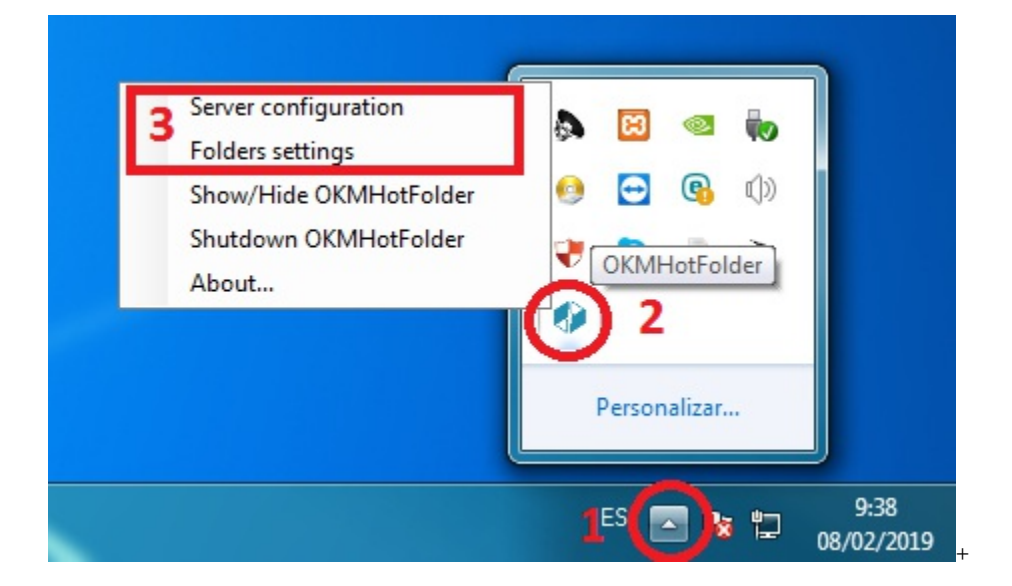

#### Server Configuration:

First, you must choose the **Server configuration** menu item to set your configuration values:

| Property | Туре   | Description                   |
|----------|--------|-------------------------------|
| Language | Select | User interface language.      |
| User     | String | User id for accessing OpenKM. |
| Password | String | The password of the user.     |
| Host     | String | OpenKM URL.                   |

| Hot folder         | Page 10 of 21                                                                                                    |
|--------------------|----------------------------------------------------------------------------------------------------|
|                    | https://demo.openkm.com/OpenKM/                                                                                                    |
| After y<br>In this | u set your configuration values, a folder called <b>OpenKM</b> is created in your user <b>My documents folder</b> .<br>)penKM folder, a configuration there's a file named <b>openkm.xml</b> |

#### **Folder Settings:**

- 1. Select a folder from your **local disk**.
- 2. Select a folder from the **OpenKM** repository.
- 3. Press the "Add" button ( you can also edit or delete an item from the list ).
- 4. Press the "Save" button.

| Folder settings   |                   | ×        |
|-------------------|-------------------|----------|
| Local folder      |                   |          |
| D:\OKMSync\B      |                   | 1 Select |
| Remote folder     |                   |          |
| /okm.root/FolderB |                   | 2 Select |
| Add 3             |                   |          |
| Local folder      | Remote folder     |          |
| D:\OKMSync\A      | /okm.root/FolderA |          |
| D:\OKMSync\B      | /okm.root/FolderB |          |
| 4                 |                   |          |
| Save Reset        |                   | Cancel   |

The "Restart" button - requires you accept the confirmation popup - will erase all the configuration.

## Upload files to OpenKM

**À** 

1. **Copy & paste** or **drag & drop** files into the local folder configured.

- 2. The files will be uploaded to the configured OpenKM folder and will be deleted from the local disk.
- 3. When the file already exists in the repository, you will be asked to update or not.

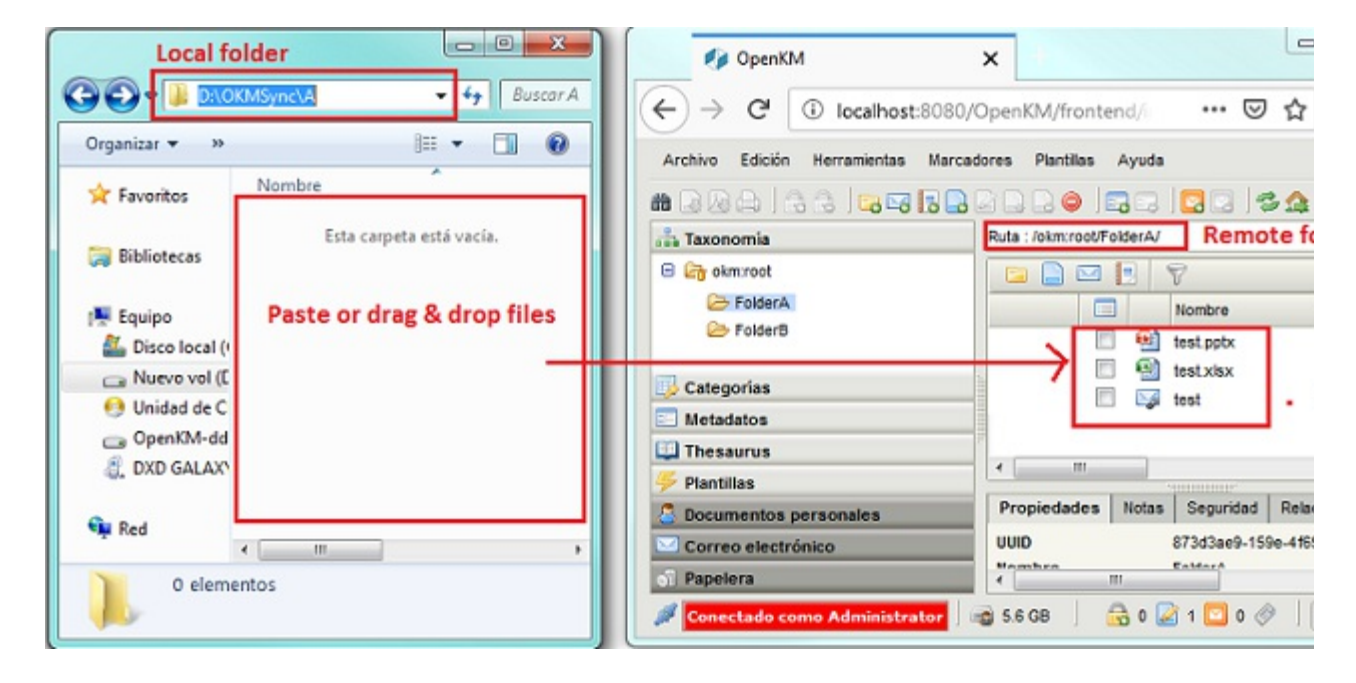

## Log

In My Documents/OpenKM, there's a file log called OKMHotFolder.log with a complete log trace.

# User guide 1.x

Hot folder tool allows the user to synchronize one or more local folders with others located in the OpenKM repository.

# Configuration

- 1. Go to the notification area of the windows taskbar.
- 2. Click the right button of the Mouse on the OKMHotFolder icon.
- 3. Go to the "Server configuration" and "Folder settings" option.

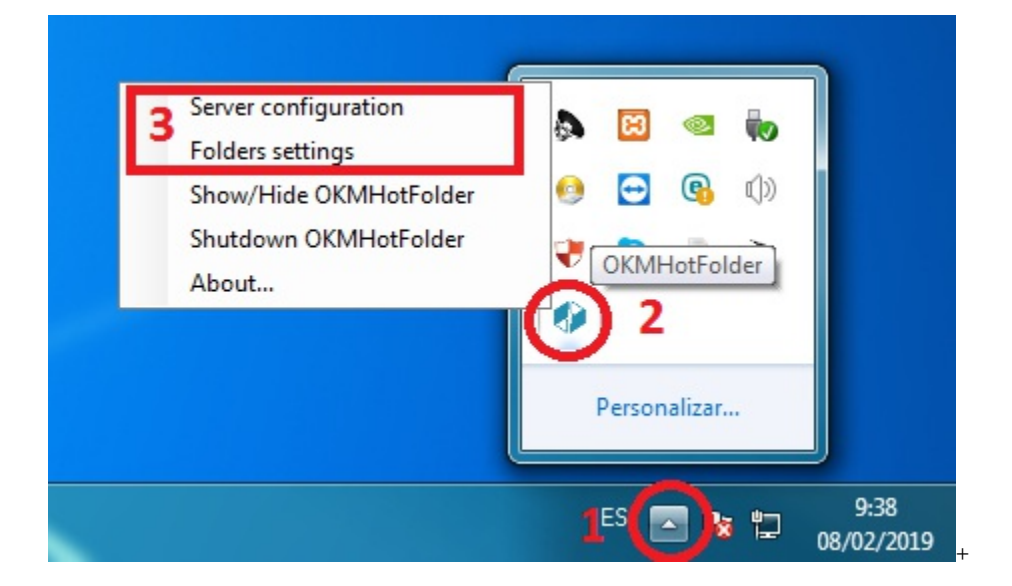

#### Server Configuration:

First, you must choose the **Server configuration** menu item to set your configuration values:

| Property | Туре   | Description                   |
|----------|--------|-------------------------------|
| Language | Select | User interface language.      |
| User     | String | User id for accessing OpenKM. |
| Password | String | The password of the user.     |
| Host     | String | OpenKM URL.                   |

| Hot folder          | Page 13 of 21                                                                                                    |
|---------------------|----------------------------------------------------------------------------------------------------|
|                     | https://demo.openkm.com/OpenKM/                                                                                                    |
| After you In this C | ou set your configuration values, a folder called <b>OpenKM</b> is created in your user <b>My documents folder</b> .<br>OpenKM folder, a configuration there's a file named <b>openkm.xml</b> |

#### **Folder Settings:**

- 1. Select a folder from your **local disk**.
- 2. Select a folder from the **OpenKM** repository.
- 3. Press the "Add" button ( you can also edit or delete an item from the list ).
- 4. Press the "Save" button.

| Folder settings   | ×                     |
|-------------------|-----------------------|
| Local folder      |                       |
| D:\OKMSync\B      | 1 Select              |
| Remote folder     |                       |
| /okm.root/FolderB | 2 Select              |
| Add 3             |                       |
| Local folder      | Remote folder         |
| D:\OKMSync\A      | /okm.root/FolderA     |
| D:\OKMSync\B      | /okm.root/FolderB 🔂 🤤 |
| 4                 |                       |
| Save Reset        | Cancel                |

The "Restart" button - requires you accept the confirmation popup - will erase all the configuration.

# Upload files to OpenKM

**À** 

1. Copy & paste or drag & drop files into the local folder configured.

- 2. The files will be uploaded to the configured OpenKM folder and will be deleted from the local disk.
- 3. When the file already exists in the repository, you will be asked to update or not.

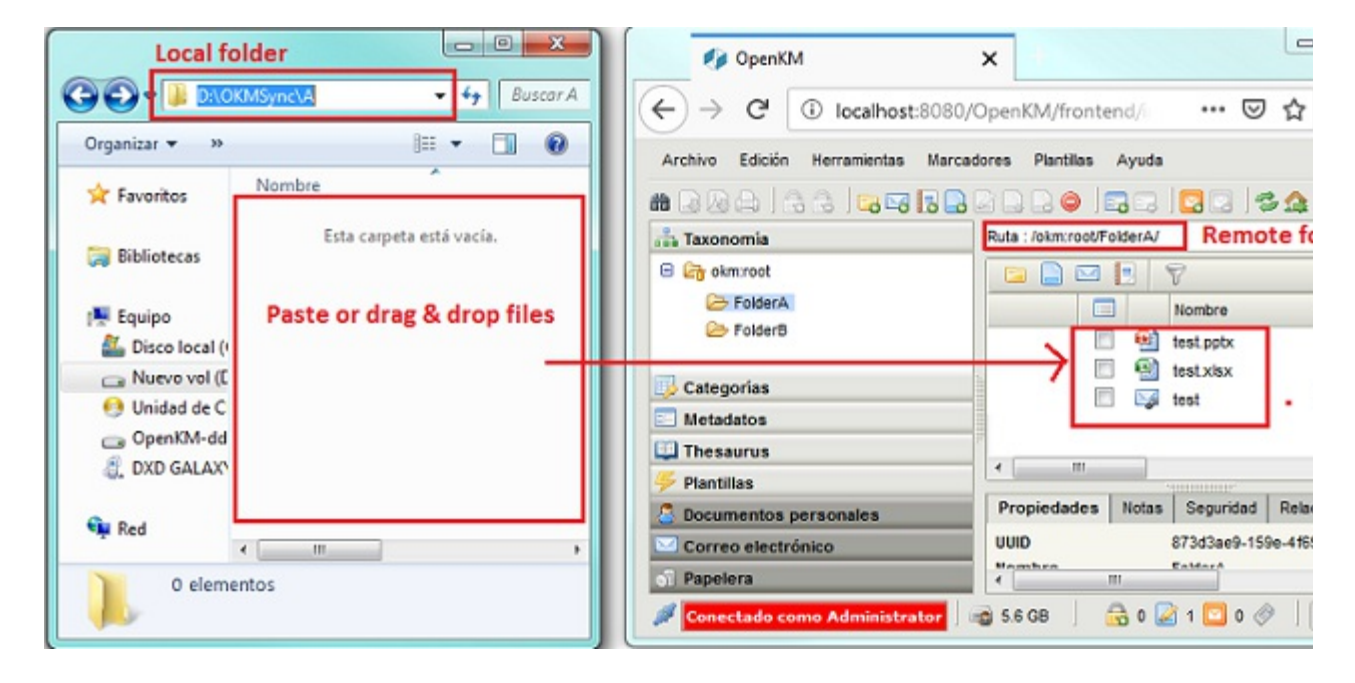

## Log

In My Documents/OpenKM, there's a file log called OKMHotFolder.log with a complete log trace.

# Troubleshooting

## After installing

After installing the Hot FolderTool, is mandatory to restarting the operating system for proper operation.

## Uninstall

L

Steps to **uninstall** the application correctly:

- 1. Go to the **Control Panel**, select the **Uninstall a program** option.
- 2. Look in the list for the application "OKMHotFolderSetup", and uninstall it.
- 3. If this is the case, select the option "Automatically close the applications and try to restart them after completing the configuration" and press the "Accept" button.

# Changelog v3.x

## Hot Folder Tool 3.x

#### v3.5

- Released 2020-04-17
- Update OKMRest version 3.7.0 (compatible with OpenKM version 7.1.11 and upper)

#### v3.4

- Released 2020-02-18
- Update OKMRest version 3.6.0 (compatible with OpenKM version 7.1.9 and upper)

#### v3.3

- Released 2019-11-25
- Update OKMRest version 3.5.0.

#### v3.2

- Released 2019-09-06
- Bugs
- Failed to install when not finding OpenKM folder.

#### v3.1

- Released 2019-04-09
- Bugs
- Validation of the host URL for methods using System.Net.Http in the SDK to .net.

# Changelog v2.x

# Hot Folder Tool 2.x

#### v2.2

- Released 2019-09-06
- Bugs
  - Failed to install when not finding OpenKM folder.

## v2.1

- Released 2019-04-09
- Bugs
- Validation of the host URL for methods using System.Net.Http in the SDK to .net.

# Changelog v1.x

# Hot Folder Tool 1.x

v1.1

- Released 2019-09-06
- Bugs
  - Failed to install when not finding OpenKM folder.

## Language pack

The application can work with several languages, there are set the languages terms definitions.

Sometimes translations are not fully completed and some terms are missing. The "en-GB" is used to identify which are the missing terms and how many are.
 When a term is missing in other languages the "en-GB" term is used in its place.

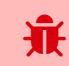

en-GB translation cannot be removed.

## **Spanish translation**

```
# Main menu
mainmenu.showhide=Mostrar/Ocultar OKMHotFolder
mainmenu.shutdown=Apagar OKMHotFolder
mainmenu.configuration=Configuración del servidor
mainmenu.folder.settings=Configuración de carpetas
mainmenu.about=Acerca de...
# Button
button.add=Añadir
button.save=Guardar
button.reset=Reiniciar
button.update=Actualizar
button.select=Seleccionar
button.cancel=Cancelar
button.edit=Editar
button.delete=Borrar
# Folder settings form
form.folder.settings.title=Configuración de carpetas...
form.folder.settings.local=Carpeta local
form.folder.settings.remote=Carpeta remota
# Application messages
form.message.local.path.exists=La ruta local ya existe en la configuración, intente c
form.message.restar=Esta seguro de resetear todos los valores establecidos?
form.message.successful.upload=El documento ha sido subido exitosamente.
form.message.error.connection=No se pudo subir el documento, error de conexion con el
form.message.item.exists=El documento "{0}" ya existe en el repositorio "{1}", desea
message.required=Obligatorio
message.required.field=Faltan llenar campos.
# Form configuration
form.configuration.name=Configuracion
form.configuration.language=Idioma
form.configuration.version=Versión de OpenKM
form.configuration.userName=Usuario
form.configuration.password=Clave
form.configuration.host=Host
form.configuration.error.msg=El campo {0} no puede ser vacio
form.configuration.button.accept=Aceptar
form.configuration.button.cancel=Cancelar
form.configuration.button.test=Prueba
form.configuration.test.ok=Conexión establecida con éxito
form.configuration.test.error=La prueba de conexión ha fallado!!!
```

Hot folder

Page 20 of 21

```
form.configuration.connection.error=La conexión ha fallado!!!
form.configuration.label.request=Solicitar ruta para subir
form.configuration.label.path=Ruta por defecto
# Form tree
form.tree.title=Navegador
form.tree.context.root=Taxonomía
form.tree.context.templates=Plantillas
form.tree.context.personal=Personal
form.tree.contextmenu.newfolder=Nueva carpeta
form.tree.contextmenu.renamefolder=Renombrar carpeta
form.tree.contextmenu.deletefolder=Eliminar carpeta
form.tree.button.select=Seleccionar
form.tree.input.title=Gestión de carpetas
form.tree.button.refresh=Refrescar
form.tree.button.search=Buscar
form.tree.button.cancel=Cancelar
form.tree.msg.foldername.empty=Error, el nombre de la carpeta esta vacio
# Form search
form.search.title=Buscar
form.search.msg.min.char=Como mínimo debe escribir 3 carácteres
form.search.msg.empty=La consulta no ha devuelto ningún resultado
form.search.button.search=Buscar
form.search.button.cancel=Cancelar
# Explorer form
form.explorer.form.name=Editor de documentos
form.explorer.context.taxonomia=Taxonomía
form.explorer.context.plantilla=Templarios
form.explorer.context.usuario=Personal
form.explorer.button.edit=Editar
form.explorer.button.searchFolder=Buscar directorio
form.explorer.button.searchDoc=Buscar documento
form.explorer.button.exit=Salir
form.explorer.dataGrid.column.name=Nombre
form.explorer.dataGrid.column.author=Autor
form.explorer.dataGrid.column.version=Versión
form.explorer.dataGrid.column.date=Fecha
```

## Create a new language

Language translations are displayed with the following structure.

|     | Key property | = | Translation value |   |
|-----|--------------|---|-------------------|---|
| Lu. |              |   |                   | 4 |

To **create** a file with a new **language**, follow these steps:

 Creates a new text document named OKMHotFolder-xxXX with the .properties extension, where xxXX refers to the language identifier (ISO 639).

For example in the case of the Spanish language, it would be esES ( in English is enGB ), that means the file must be

```
named OKMHotFolder-esES.properties.
```

More information about <u>ISO 639</u>.

2. Copy into the file created the example of the top of the Spanish translation. Each line of text it has sections, the "Key

**property**" and "**Translation value**". The first one should not be changed and the second it refers to translated text and

is what you should change.

For example:

```
# Configuration form
form.configuration.name=Configuration
form.configuration.language=Language
form.configuration.version=OpenKM Version
...
```

Replace by:

```
# Configuration form
form.configuration.name=Configuración
form.configuration.language=Idioma
form.configuration.version=OpenKM Versión
...
```

3. Save the file into the installation folder, located in: "C:\Program Files (x86)\OpenKM\OpenKM Digital Signature

Client\" or the path you selected for installation.